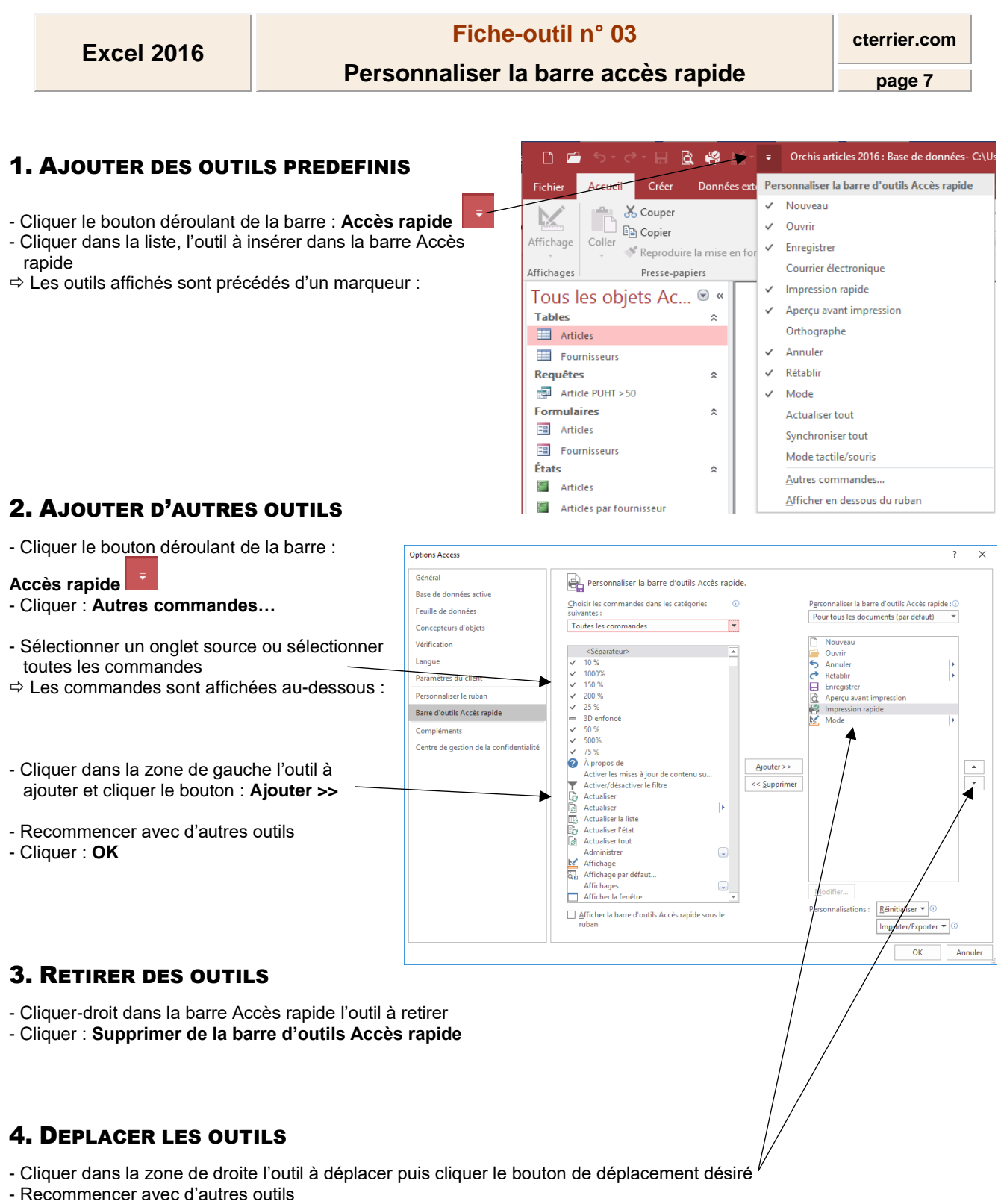

- Cliquer : OK

## **5.** PLACER LA BARRE D'OUTILS SOUS OU SUR LE RUBAN

- Cliquer le bouton déroulant 🗾 de la barre : Accès rapide

- Cliquer l'option : Afficher en dessous du ruban

Ou

- Cliquer l'option : Afficher au-dessus du ruban